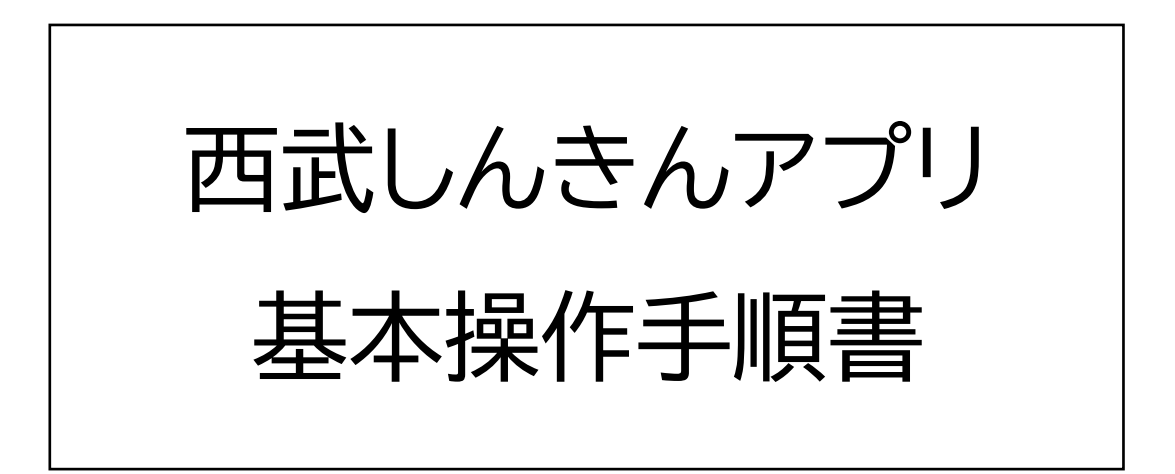

2025年3月

西武信用金庫

#### はじめに

- ・振替機能では、お客さまがお持ちの普通預金または
   貯蓄口座間の預金を移動させることができます。
- ・アプリから行えるカードローン取引は「借入」と「返済」 です。

新規のご契約やご解約はできません。

## 目次

| <u>1. 他 店 口 座 追 加</u> | 3  |
|-----------------------|----|
| 2.振替                  | 7  |
| <u>3.カードローン取 引</u>    | 12 |
| <u>4.メモ機能</u>         | 20 |
| <u>5.パスコードの再 設 定</u>  | 22 |
| 6.認証方法の変更             | 24 |

## (1) ホーム画面右下の「設定」をタップし、「他店口座の 追加登録」をタップします。

|                                          | 5000000000000000000000000000000000000        | Ţ                                                                                           |               | C<br>ع              | ここで<br>武信用金庫             | $\bigtriangleup$ |
|------------------------------------------|----------------------------------------------|---------------------------------------------------------------------------------------------|---------------|---------------------|--------------------------|------------------|
| ② 更新する 20                                | 24/10/01 09:44 現在<br>北野支店 (030)<br>合普通預金通帳レス | <b>鷺</b> ?<br>☆普通預金                                                                         | パス:           | コード再設定              |                          | >                |
|                                          | 158,811 P<br>على مراجع                       | 9 5,50<br>9 <sub>支払可能残高</sub>                                                               | 振込+           | ナービス設定              | $\overline{\mathcal{A}}$ | >                |
|                                          | • • • • •                                    |                                                                                             | 他店口           | コ座の追加登録             |                          | >                |
| < 9月                                     | 2024年10月 ~                                   | 11月 >                                                                                       | お問い           | い合せ先                |                          | >                |
| 当月収入<br>+159,478円                        | 当月支出<br>- 667 円                              | <sub>収支</sub><br>+158,811円                                                                  | Touc          | h ID ・Face ID を使用   |                          |                  |
| 2024/10/01<br>API振込支払<br>ミテストツー<br>取引後残高 | アプリ フリコ                                      | ▶<br>- 543 円<br>158,811 円                                                                   | 口座列           | 浅高を表示               |                          |                  |
| 2024/10/01<br>API振込支払<br>ミテストツー<br>取引後残高 | アプリ フリコ                                      | ◆<br>- 123円<br>159,354円                                                                     | 明細日           | こ取引後残高を表示<br>このアプリの | バージョン:1.0.0(1)           |                  |
| 2024/10/01<br><b>振替支払 フリ</b><br>取引後残高    | コミテストツー                                      | <b>- 1 円</b><br>159,477 円                                                                   |               |                     |                          |                  |
| 2024/10/01<br>ご融資<br>取引後残高               |                                              | 15                                                                                          |               |                     |                          |                  |
| 2024/10/01<br><b>振替入金 フリ</b><br>取引後残高    | コミテストツー                                      | 159, 4                                                                                      | 7             |                     | *                        |                  |
| <b>т</b> (                               | ¥     取引を選択                                  | ()<br>(三五一) ()<br>()<br>()<br>()<br>()<br>()<br>()<br>()<br>()<br>()<br>()<br>()<br>()<br>( | <del>ار</del> |                     | 取引を選択<br>メニュー            | 設定               |

## (2) 「追加する」をタップし、追加したい口座の店番、 口座番号を入力後、「次へ」をタップします。

| 他店口服                       | 座の追加登録                     |  |
|----------------------------|----------------------------|--|
| 本アプリで照会・取<br>す。            | 引を行う口座を追加しま                |  |
| 代表口座                       | 北野支店 (030)<br>普通預金 1328604 |  |
| 追加口座情報                     |                            |  |
| 追                          | 加する                        |  |
|                            |                            |  |
| <留意事項>                     |                            |  |
| 追加する口座は、ご本人<br>座に限ります。     | ∖さま名義の西武信用金庫口              |  |
| 登録時にお客さま情報と<br>暗証番号にて本人確認を | ロ座のキャッシュカードの<br>行います。      |  |
| 追加した口座と同一店に<br>座の残高を参照すること | こてお取引いただいている口<br>こができます。   |  |
|                            |                            |  |
|                            |                            |  |
|                            |                            |  |

\_\_\_\_\_

| 他店口座の追加登録                                     |
|-----------------------------------------------|
| 店番口座番号情報入力                                    |
| 追加表示する店番・口座番号を入力してください。<br>店番 科目 口座番号<br>普通預金 |
| キャッシュカードをお持ちの普通預金口座(総合口座を含<br>む)をご登録ください。     |
|                                               |
|                                               |

٦

## (3)追加する口座のキャッシュカードの暗証番号を 入力し、「口座を追加する」をタップします。 これで他店口座の追加が完了しました。

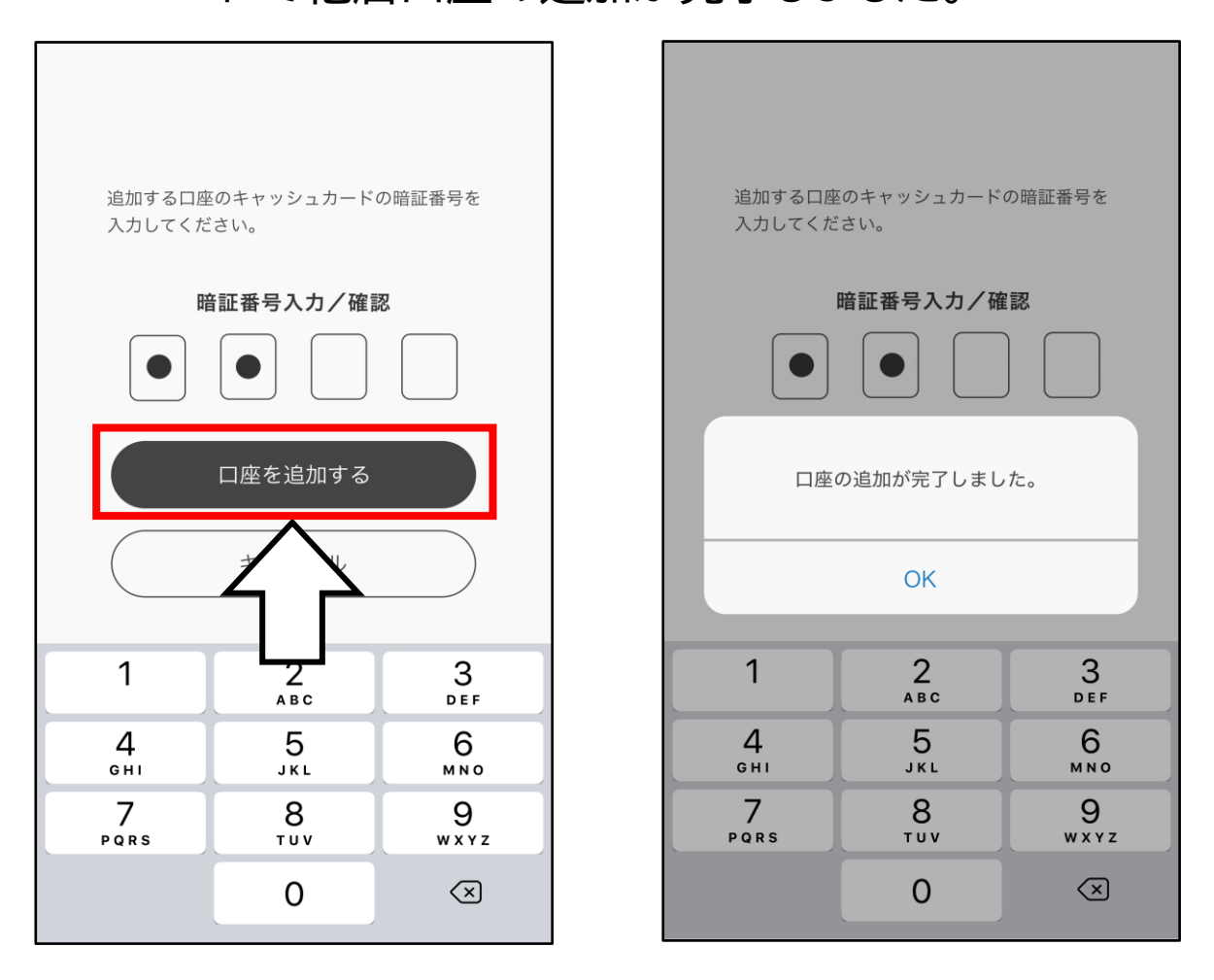

※ 暗証番号入力に複数回失敗するとロックが

かかり、口座の追加が行えなくなります。

(ATM は引き続きご使用いただけます。)

※ ロック解除には窓口でお届印と本人確認書類

によるお手続きが必要です。

(4) アプリに追加した口座の一覧が表示されます。
続けて他店口座を追加する場合は、「追加する」
をタップします。

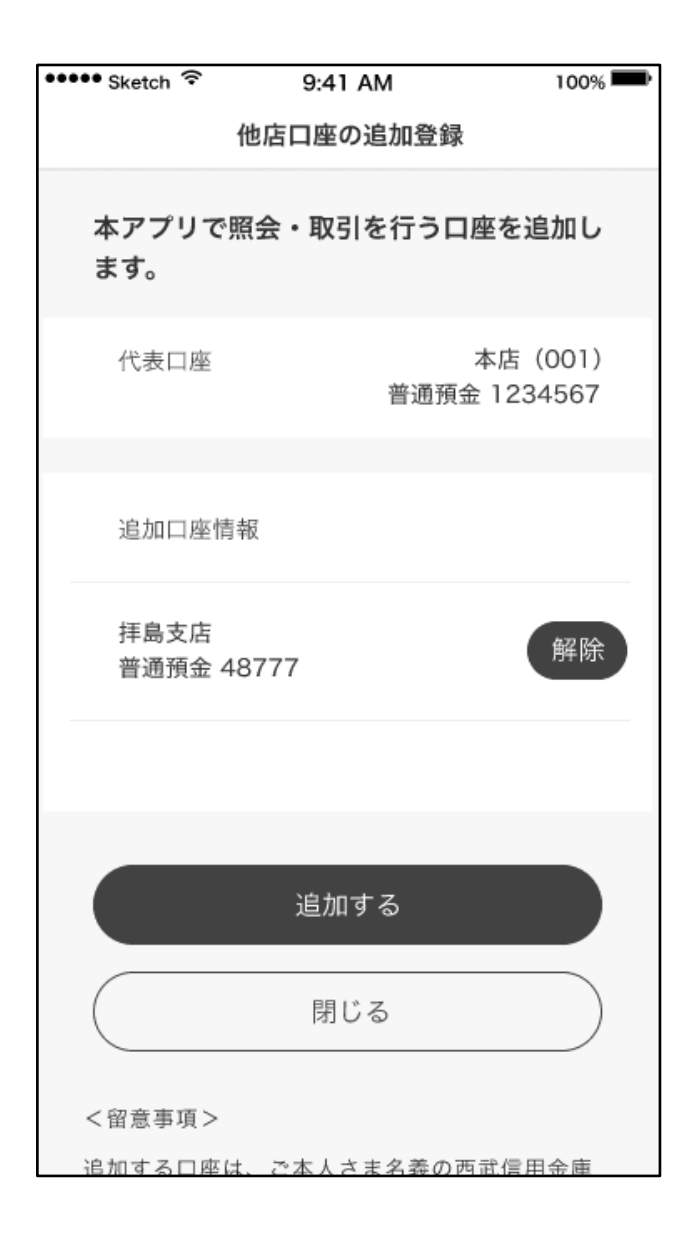

## 2. 振替

# (1) ホーム画面下部の「メニュー」から普通預金欄の 「振替」をタップします。

| Ш                                          | 5年18日<br>西武信用金庫                                                    | Δ.                               |
|--------------------------------------------|--------------------------------------------------------------------|----------------------------------|
| ② 更新する 2024/10                             | NOI 09:44 現在<br>北野支店 (030)<br>普通預金通帳レス<br>158,811<br>ム可能残高 158,811 | 2<br>☆普通預金<br>円 5,50<br>円 支払可能残高 |
| < 9月                                       | 2024年10月 ~                                                         | 11月 >                            |
| 当月収入<br>+ 159,478円                         | 当月支出<br>- 667 円                                                    | <sub>収支</sub><br>+ 158,811 円     |
| 2024/10/01<br>API振込支払 ア<br>ミテストツー<br>取引後残高 | プリ フリコ                                                             | <b>~</b><br>- 543円<br>158,811円   |
| 2024/10/01<br>API振込支払 ア<br>ミテストツー<br>取引後残高 | プリ フリコ                                                             | <b>~ 123 円</b><br>159,354 円      |
| 2024/10/01<br><b>振替支払 フリコミ</b><br>取引後残高    | テストツー                                                              | <b>- 1 円</b><br>159,477 円        |
| 2024/10/01<br>ご融資<br>取引後残高                 |                                                                    | <b>+ 21 円</b><br>159,478 円       |
| 2024/10/01<br>振替入金 フリコミ<br>取引後残高           | テストツー                                                              | + 100円<br>159,457円               |
|                                            | 軍取引を選択                                                             | ()<br>×=ュ- ()<br>設定              |

|                    |                  | 5年1日山<br>西武信用金庫                                                                                                    |      |      |
|--------------------|------------------|----------------------------------------------------------------------------------------------------|------|------|
| 普通預金               | _                |                                                                                                    |      |      |
| <b>○</b> ○ ○<br>振込 |                  | 振替(自分の別口座へ振込)                                                                                                    | 振込先生 | 登録一覧 |
| 振込履歴照              | 会                |                                                                                                    |      |      |
| 定期預金               |                  |                                                                                                    |      |      |
| ① 入金               |                  | <ul><li>●</li><li>●</li></ul> | 明細   | 副確認  |
| 定期口座開              | 設                |                                                                                                    |      |      |
| カードローン             | ,                |                                                                                                    |      |      |
| (単) 借入             |                  | ¥<br>返済                                                                                                    |      |      |
| お手続き               |                  |                                                                                                    |      |      |
| <b>Г</b><br>т-Д    | <b>羊</b><br>口座一覧 |                                                                                                    |      | 谷子   |

## (2) お客さまがお持ちの普通預金または貯蓄口座から 出金口座を選択します。

| ●●●●● Sketch ᅙ   | 9:41 AM      | 100% 📟             |
|------------------|--------------|--------------------|
| く 戻る             | 振替           |                    |
| 出金口座             | を選択してくだ      | さい。                |
|                  |              |                    |
| 拝島支店<br>普通預金 487 | 77           |                    |
| 口座残高<br>支払可能残高   |              | 20,000円<br>10,000円 |
|                  | (2023年4月1日 9 | 時2分3秒 現在)          |
| 本店<br>普通預金 345   | 6789         |                    |
| 口座残高<br>支払可能残高   |              | 20,000円<br>10,000円 |
|                  | (2023年4月1日 9 | 時2分3秒 現在)          |
|                  |              |                    |
|                  | 戻る           |                    |
|                  |              |                    |
|                  |              |                    |

#### 2.振替

# (3) 入金可能な口座が複数ある場合、「口座を選択する」 から入金先を指定することができます。

振替金額を入力し、「確認」をタップします。

| ••••• Sketch |                              | 100% 📟                          |                                                                                                    |                      |
|--------------|------------------------------|---------------------------------|----------------------------------------------------------------------------------------------------|----------------------|
| く 戻る         | 振替入力                         |                                 |                                                                                                    |                      |
| Ę            | <b>又引内容を入力してくだ</b>           | さい。                             | 入金口座を選択し                                                                                                    | てください。               |
| 出金口座         | 拝島支店<br>普通預金 48777           |                                 | 本店<br>普通預金 1234567                                                                                                    |                      |
|              | 口座残高<br>支払可能残高               | 20,000 円<br>10,000 円            | 口座残高<br>支払可能残高                                                                                                    | 20,000 円<br>10,000 円 |
|              | (2023年4月1日                   | 19時2分3秒 現在)                     | (2023年                                                                                                    | 4月1日 9時2分3秒 現在       |
| 入金口座         | 本店<br>普通預金 1234567           |                                 | 本店                                                                                                    |                      |
|              | 口座残高<br>支払可能残高<br>(2023年4月1日 | 20,000円<br>10,000円<br>9時2分3秒現在) | <ul> <li>         普通頂並 3450789         <ul> <li>                  ロ座残高                 支払可能残高                 </li> </ul> </li> </ul> | 20,000 円<br>10,000 円 |
|              | 口座を選択                        | する                              | (2023年                                                                                                    | 4月1日 9時2分3秒 現在       |
| 振替金額         |                              | 10,000 🖽                        |                                                                                                    |                      |
|              |                              |                                 | 戻る                                                                                                    |                      |
|              | 確認                           |                                 |                                                                                                    |                      |
|              |                              |                                 |                                                                                                    |                      |

(4) ご入力いただいた振替内容をご確認のうえ、 よろしければ「振替する」をタップします。

| 振替内容<br>「振替す | <sup>ኛ</sup> をご確認のうえ、<br>「る」ボタンを押してください。 |
|--------------|------------------------------------------|
| 出金口座         | 本店<br>普通預金 1234567                       |
| 入金口座         | 本店<br>普通預金 3456789                       |
| 振替金額         | 10,000円                                  |
|              | 振替する                                     |
|              |                                          |
|              | 中止する                                     |
|              |                                          |

## (5) 振替が完了すると、下図の画面が表示されます。 これで振替が完了しました。

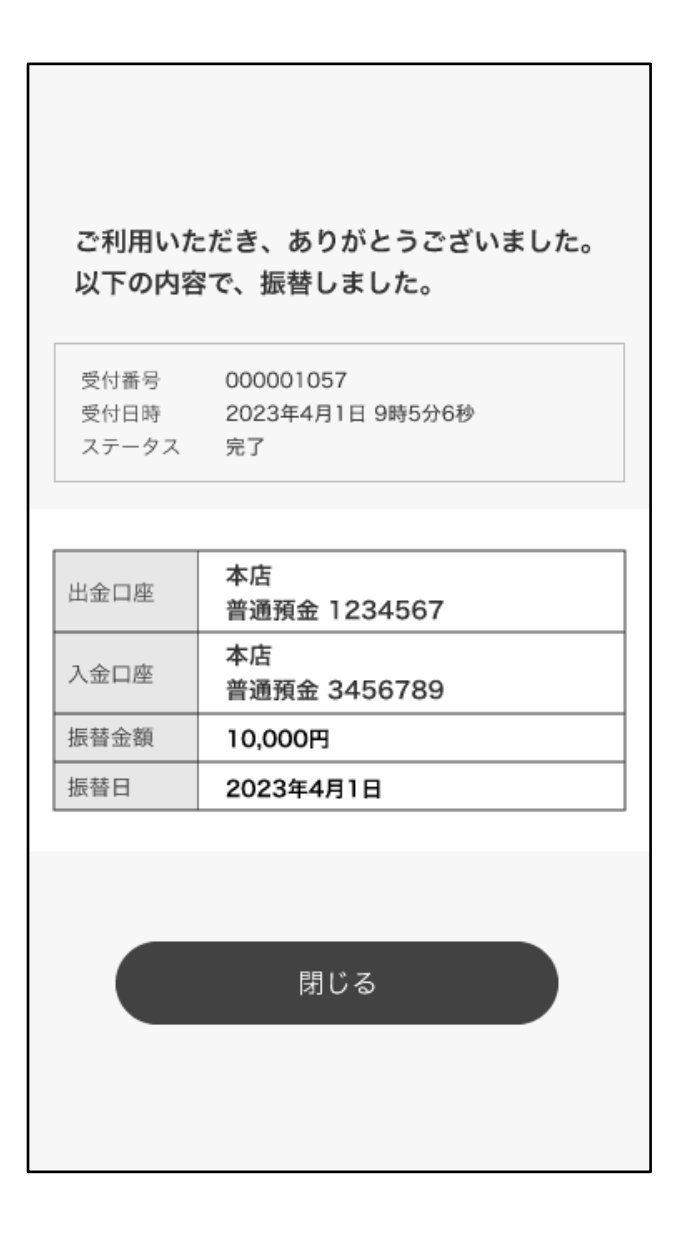

## 3. カードローン取引

#### (借入の場合)

## (1) ホーム画面下の「メニュー」からカードローン欄の 「借入」をタップします。

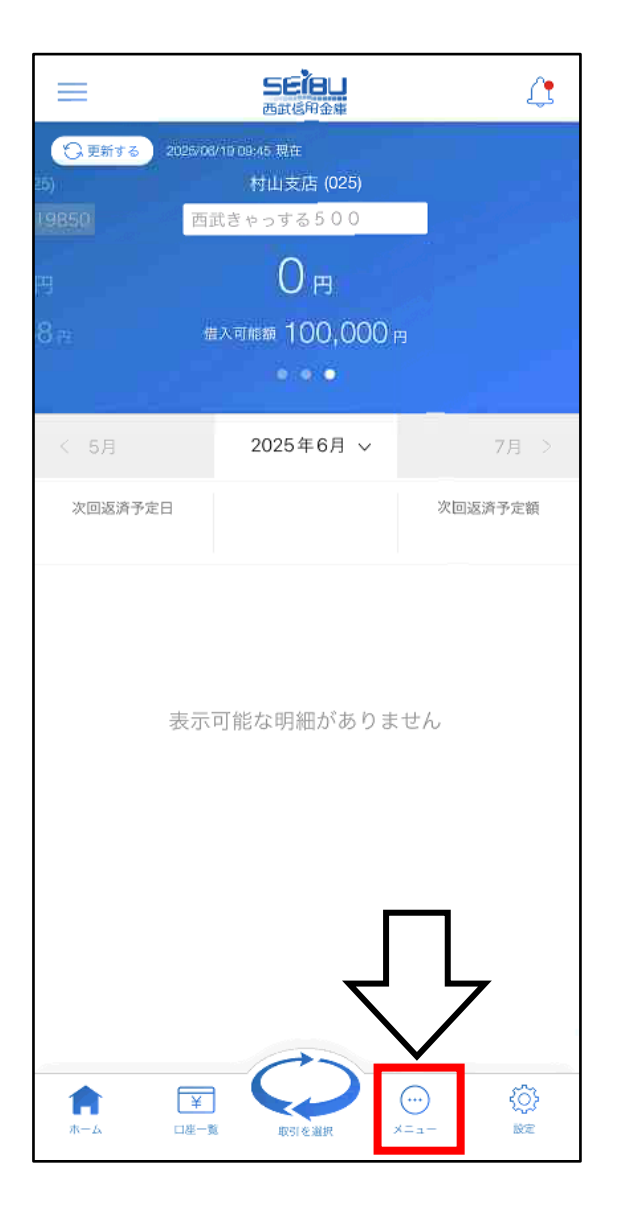

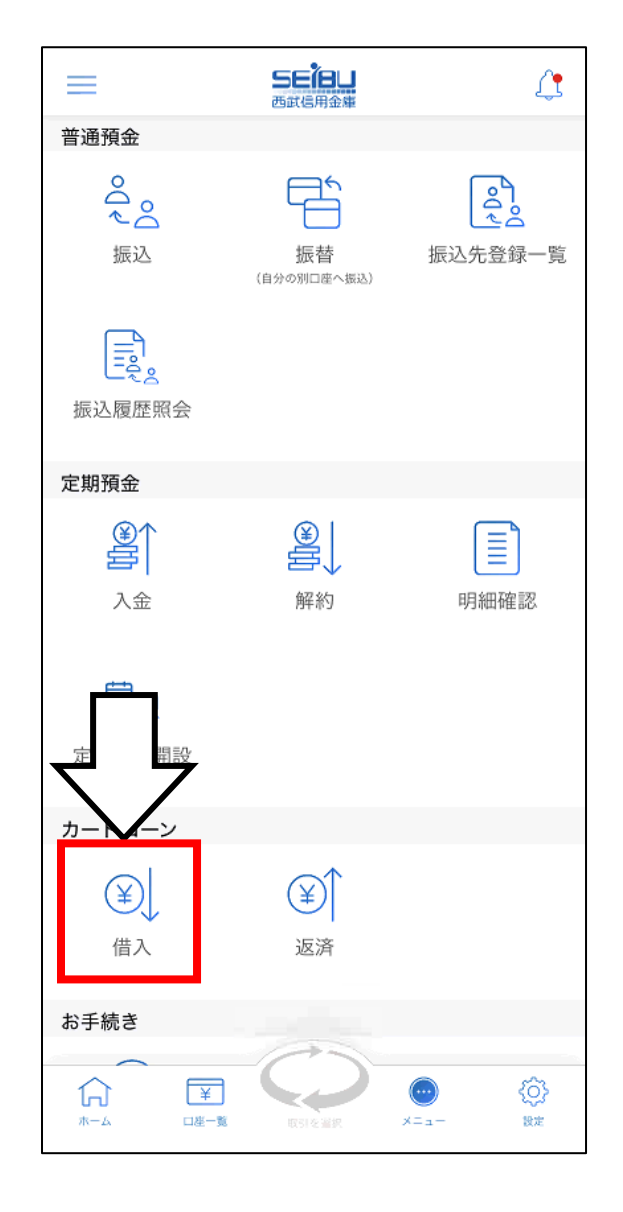

(2) アプリに登録済のカードローンロ座の中から借入 を行いたい口座を選択します。 「口座を選択する」から入金口座を選択し、 借入金額を入力後、「確認」をタップします。

| 〈 戻る カードローン借入            | く 戻る | カードローン借入                                              |
|--------------------------|------|-------------------------------------------------------|
| 口座を選択してください。             |      | 取引内容を入力してください。                                        |
| 村山支店<br>カードローン           | 出金口  | 座 村山支店<br>カードローン                                      |
| 借入残高 0 円                 |      | 借入残高 0円<br>借入可能額 100,000円<br>(2025年6月19日 9時45分50秒 現在) |
| (2025年6月19日 9時45分50秒 現在) | 入金口  | I座 村山支店<br>普通預金                                       |
| 戻る                       |      | 口座残高 228,500円<br>支払可能残高 228,500円                      |
|                          |      | ロ座を選択する                                               |
|                          | 借入金  | 額 10,000 円                                            |
|                          |      |                                                       |
|                          |      | 確認                                                    |
|                          |      |                                                       |
|                          |      |                                                       |
|                          |      |                                                       |

### ※ 入金口座にはアプリに登録済みの普通預金口座を 選択できます。

## (3) 借入内容をご確認のうえ、「借入する」をタップし、 パスコード認証または生体認証を行います。

| 借入内容<br>「借入す | をご確認のうえ、<br>る」ボタンを押してください。 |
|--------------|----------------------------|
| 出金口座         | 村山支店<br>カードローン             |
| 入金口座         | 村山支店<br>普通預金               |
| 借入金額         | 10,000円                    |
| 借入日          | 2025年6月19日                 |
|              | 借入する                       |

| パスコードを入力してください |
|----------------|
| パスコードを忘れた方はこちら |
| 戻る             |
|                |
|                |
|                |
|                |
|                |
|                |
|                |

#### (4) 今回の借入内容が表示されます。

#### これでカードローンの借入が完了しました。

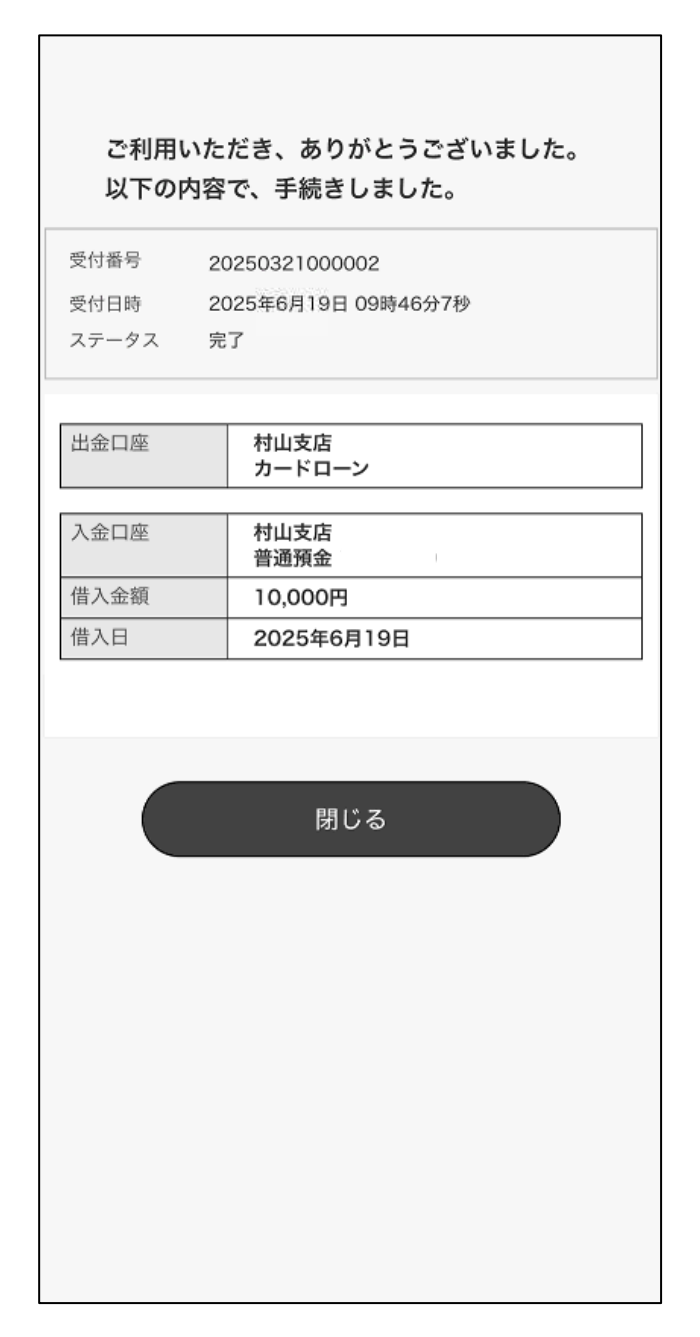

#### 3.カードローン取引

#### (返済の場合)

## (1) ホーム画面下の「メニュー」からカードローン欄の 「返済」をタップします。

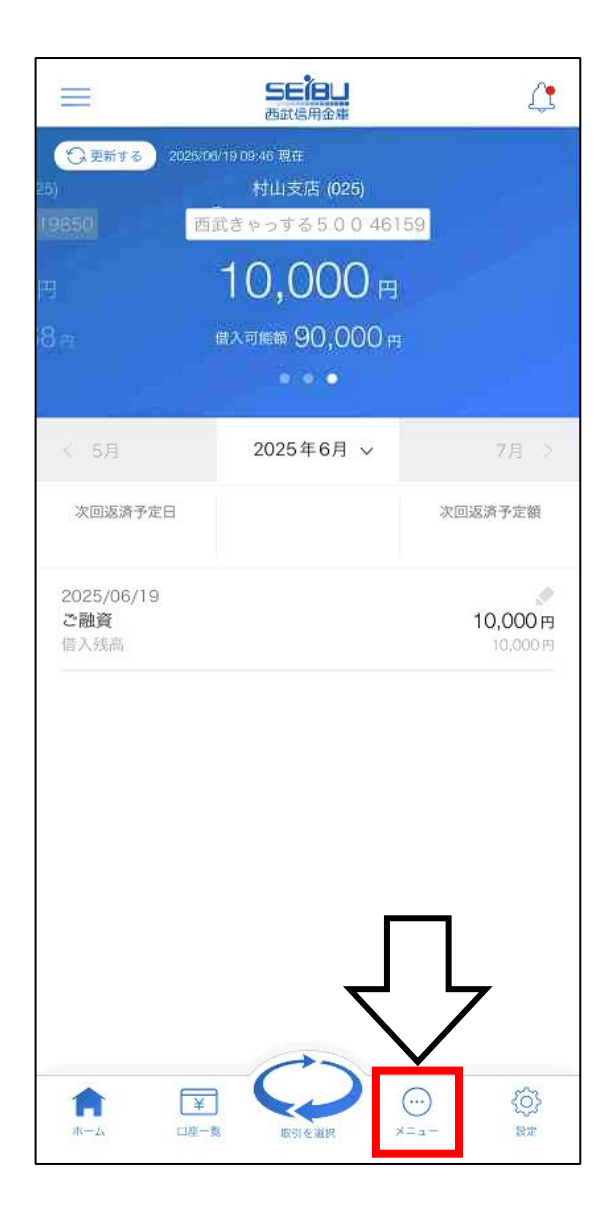

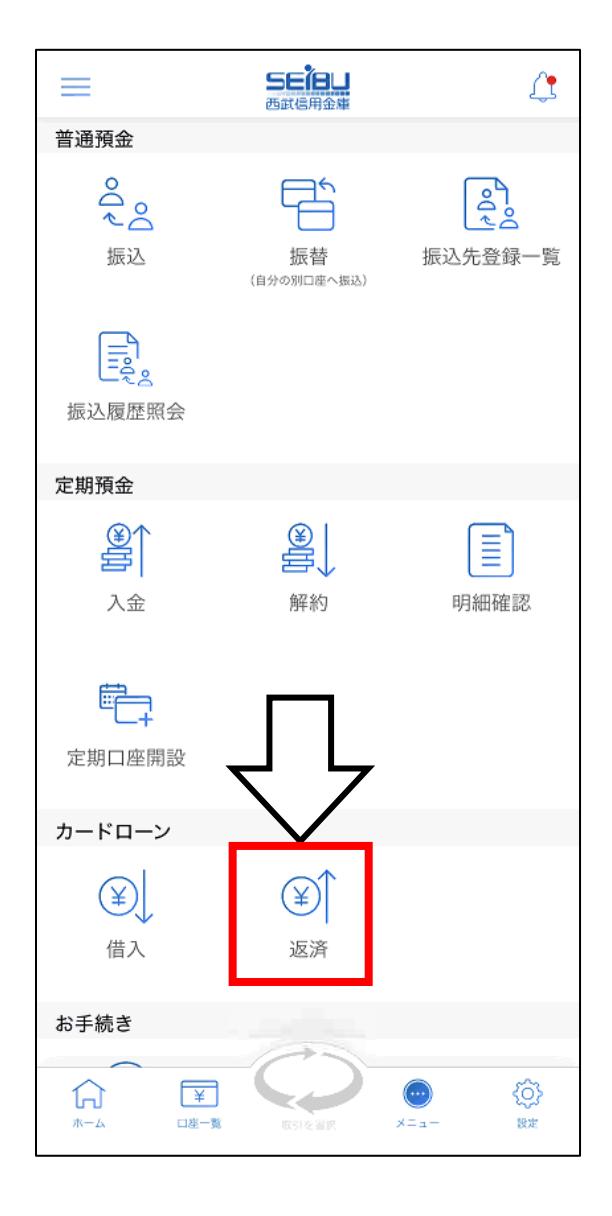

3.カードローン取引

(2) アプリに登録済のカードローン口座の中から返済 を行いたい口座を選択します。 「口座を選択する」から出金口座を選択し、

返済金額を入力後、「確認」をタップします。

| く 戻る                   | カードローン返済                 |  | < 戻る | カードローン返済                                                                     |
|------------------------|--------------------------|--|------|------------------------------------------------------------------------------|
| 口座を選択してください。           |                          |  |      | 取引内容を入力してください。                                                               |
| 村山支店<br>カードローン<br>借入残高 | 10,000 円                 |  | 出金口座 | 村山支店<br>普通預金<br>口座残高 238,500円                                                |
|                        | (2025年6月19日 9時46分18秒 現在) |  |      | 又払可能浅高         238,500円           (2025年6月19日 9時46分21秒 理在)           口座を選択する |
|                        | 戻る                       |  | 入金口座 | 村山支店<br>カードローン<br>借入残高 10,000円<br>借入可能類 90,000円                              |
|                        |                          |  | 返済金額 | (2025年6月19日 9時46分18秒 現在)<br>10,000 円                                         |
|                        |                          |  |      | Ress                                                                         |

## ※ 出金口座にはアプリに登録済みの普通預金口座を 選択できます。

# (3) 返済内容をご確認のうえ、「返済する」をタップし、

#### パスコード認証または生体認証を行います。

| 返済内容をご確認のうえ、       |                |  |  |  |  |
|--------------------|----------------|--|--|--|--|
| 「返済する」ボタンを押してください。 |                |  |  |  |  |
| 出金口座               | 村山支店<br>普通預金   |  |  |  |  |
| 入金口座               | 村山支店<br>カードローン |  |  |  |  |
| 返済金額               | 10,000円        |  |  |  |  |
| 返済日                | 2025年6月19日     |  |  |  |  |
| 回惑河で走日にも対ださい。      | 返済する           |  |  |  |  |
|                    | 中止する           |  |  |  |  |
|                    |                |  |  |  |  |

| パスコードを入力してください |
|----------------|
| パスコードを忘れた方はこちら |
| 戻る             |
|                |

#### (4) 今回の返済内容が表示されます。

#### これでカードローンの借入が完了しました。

| ご利用いただき、ありがとうございました。<br>以下の内容で、手続きしました。 |                     |  |  |  |  |
|-----------------------------------------|---------------------|--|--|--|--|
| 受付番号 20                                 | 0250321000003       |  |  |  |  |
| 受付日時 20                                 | 025年6月19日 09時46分32秒 |  |  |  |  |
| ステータス 完                                 | 7                   |  |  |  |  |
|                                         |                     |  |  |  |  |
| 出金口座                                    | 村山支店<br>普通預金        |  |  |  |  |
|                                         |                     |  |  |  |  |
| 入金口座                                    | 村山支店<br>カードローン      |  |  |  |  |
| 返済金額                                    | 10,000円             |  |  |  |  |
| 返済日                                     | 2025年6月19日          |  |  |  |  |
|                                         |                     |  |  |  |  |
|                                         | <b>周日1 * プ</b>      |  |  |  |  |
|                                         | )」しる                |  |  |  |  |
|                                         |                     |  |  |  |  |
|                                         |                     |  |  |  |  |
|                                         |                     |  |  |  |  |
|                                         |                     |  |  |  |  |
|                                         |                     |  |  |  |  |

# 4. メモ機能

(1)ホーム画面上の明細に表示されている鉛筆の
 マークをタップすることで、明細ごとにメモを
 登録することができます。

|                                                              | 5年1日山<br>西武信用金庫               | Ą                                                                                                    |                             |               | <b>5年18山</b><br>西武信用金庫                               |                   | 4                            |
|--------------------------------------------------------------|-------------------------------|----------------------------------------------------------------------------------------------------|-----------------------------|---------------|------------------------------------------------------|-------------------|------------------------------|
| ご 更新する     2024/10/01 10:10 現在     北野支店 (030)     合 普通預金通帳レス |                               | 篇;<br>合普通預金                                                                                                    | 🗘 更新する                      | 2024/10/01 10 | ):10 <sup>現在</sup><br>北野支店 <b>(030</b> )<br>頁金通帳レス 1 | 328604            | 篇1<br>合 普通預金                 |
|                                                              | 138,811 <sub>P</sub>          | 5,51                                                                                                    | 2                           | 2024/10/0     | 18,81                                                | - 10,000          | <mark>⊪5</mark> ,51          |
| 支                                                            | :払可能残高 138,811 円<br>● ● ● ● ● |                                                                                                    |                             | 振込            |                                                      |                   | 可能残高                         |
| < 9月                                                         | 2024年10月 ~                    | 11月 >                                                                                                    | *<br>*                      | 《15文字まで、      | 入力できます。<br>2024年10月                                  | *<br>*            | e e e                        |
| 当月収入<br>+ 159,478 円                                          | 当月支出<br>- 20,667 円            | <sub>収支</sub><br>+138,811円                                                                                                    | +1.9.4                      | キャンセル         | - 20,667 m                                           | <b>ОК</b><br>+ 18 | 81871 円                      |
| 2024/10/01<br>振替支払 フリコミ<br>取引後残高                             | ミテストツー                        | - 10,000 m<br>138,81                                                                                                    | 2024/10/0<br>振替支払<br>取引後残高  | 01<br>フリコミテス  | トツー                                                  | -                 | <b>10,000 円</b><br>138,811 円 |
| 2024/10/01<br>API振込支払<br>テストエーニ<br>取引後残高                     | アプリ セイブ                       | - <b>10,0</b><br>148                                                                                                    | 2024/10/0<br>API振辺<br>ニフレエー | 01<br>2支払 アプリ | セイブ                                                  |                   | 10.000 円                     |
| 2024/10/01<br>API振込支払<br>ミテストツー<br>取引後残高                     | アプリ フリコ                       | ► <b>543 円</b><br>158,811 円                                                                                                    | $\rightarrow$               | Б             | か                                                    | đ                 | $\otimes$                    |
| 2024/10/01<br>API振込支払<br>ミテストツー                              | アプリ フリコ                       | <b>人</b><br>- 123円                                                                                                    | 5                           | た             | な                                                    | は                 | 空白                           |
| 取引後残高                                                        |                               | 159,354円                                                                                                    | ABC                         | ま             | や                                                    | 6                 | 74.47                        |
| 振替支払 フリコミ<br>取引後残高                                           | ミテストツー                        | <b>- 1</b> 円<br>159,477円                                                                                                    | ÷                           | ^^            | ゎ                                                    | 、。?!              | 议行                           |
| <b>1</b><br>ホーム ロ座一                                          | 一覧 取引を選択 メ                    | ①     ②     ③     ③     ③     ③     ③     ③     ③     ③     ③     ③     ③     ③     ③     ③     ③     ③     ③     ③     ③     ③     ③     ③     ③     ③     ③     ③     ③     ③     ③     ③     ③     ③     ③     ③     ③     ③     ③     ③     ③     ③     ③     ③     ③     ③     ③     ③     ③     ③     ③     ③     ③     ③     ③     ③     ③     ③     ③     ③     ③     ③     ③     ③     ③     ③     ③     ③     ③     ③     ③     ③     ③     ③     ③     ③     ③     ③     ③     ③     ③     ③     ③     ③     ③     ③     ③     ③     ③     ③     ③     ③     ③     ③     ③     ③     ③     ③     ③     ③     ③     ③     ③     ③     ③     ③     ③     ③     ③     ③     ③     ③     ③     ③     ③     ③     ③     ③     ③     ③     ③     ③     ③     ③     ③     ③     ③     ③     ③     ③     ③     ③     ③     ③     ③     ③     ③     ③     ③     ③     ③     ③     ③     ③     ③     ③     ③     ③     ③     ③     ③     ③     ③     ③     ③     ③     ③     ③     ③     ③     ③     ③     ③     ③     ③     ③     ③     ③     ③     ③     ③     ③     ③     ③     ③     ③     ③     ③     ③     ③     ③     ③     ③     ③     ③     ③     ③     ③     ③     ③     ③     ③     ③     ③     ③     ③     ③     ③     ③     ③     ③     ③     ③     ③     ③     ③     ③     ③     ③     ③     ③     ③     ③     ③     ③     ③     ③     ③     ③     ③     ③     ③     ③     ③     ③     ③     ③     ③     ③     ③     ③     ③     ③     ③     ③     ③     ③     ③     ③     ③     ③     ③     ③     ③     ③     ③     ③     ③     ③     ③     ③     ③     ③     ③     ③     ③     ③     ③     ③     ③     ③     ③     ③     ③     ③     ③     ③     ③     ③     ③     ③     ③     ③     ③     ③     ③     ③     ③     ③     ③     ③     ③     ③     ③     ③     ③     ③     ③     ③     ③     ③     ③     ③     ③     ③     ③     ③     ③     ③     ③     ③     ③     ③     ③     ③     ③     ③     ③     ③     ③     ③     ③     ③     ③     ③     ③     ③     ③     ③     ③     ③     ③     ③     ③     ③     ③     ③     ③     ③     ③     ③     ③     ③     ③     ③     ③     ③     ③     ③     ③ |                             |               |                                                      |                   | Ŷ                            |

## (2) メモを登録済みの明細には青色の鉛筆マークが 表示され、タップすると登録したメモを確認 できます。

**SEÎBU** 西武信用金庫 Δ  $\equiv$ 🗘 更新する 2024/10/01 10:10 現在 北野支店 (030) ☆普通預金通帳レス 138,811 🖻 5 5 支払可能残高 138,811 円 . . . . . 2024年10月 ~ 当月収入 当月支出 収支 +159,478円 -20,667 円 +138,811 円 2024/10/01 振替支払 フリコミテストツー - 10,00 取引後残高 138,811円 2024/10/01 API振込支払 アプリ セイブ テストエーニ - 10,000円 取引後残高 148,811円 2024/10/01 API振込支払 アプリ フリコ ミテストツー -543円 取引後残高 158,811円 2024/10/01 API振込支払 アプリ フリコ ミテストツー -123円 取引後残高 2024/10/01 振替支払 フリコミテストツー - 1 円 取引後残高 159,477円 2 ...) ¥ A ホーム 口座一覧 取引を選択 メニュー 設定

# 5. パスコードの再設定

(1) ホーム画面右下の「設定」をタップし、「パスコード の再設定」をタップします。

|                                                       | ちを信し                                                | Ŷ                          |   | =             | 5016日の一番               | Ļ        |
|-------------------------------------------------------|-----------------------------------------------------|----------------------------|---|---------------|------------------------|----------|
| ② 更新する 20                                             | 24/10/01 09:44 現在<br><b>北野支店 (030)</b><br>☆普通預金通帳レス | <u>鷺</u><br>☆普通預金          |   | パスコード再請       | 没定                     | >        |
|                                                       | 158,811 円<br><sup>支払可能残高</sup> 158,811 円            | 5,50<br><sub>支払可能残高</sub>  |   | 振込サービス言       |                        | >        |
|                                                       | • • • • •                                           |                            |   | 他店口座の追加       | 加登録                    | >        |
| < 9月                                                  | 2024年10月 ~                                          | 11月 >                      |   | お問い合せ先        |                        | >        |
| 当月収入<br>+159,478円                                     | 当月支出<br>- 667 円                                     | <sub>収支</sub><br>+158,811円 |   | Touch ID • Fa | ace ID を使用             |          |
| 2024/10/01<br>API振込支払<br>ミテストツー<br><sup>1021後確意</sup> | アプリ フリコ                                             | ◆<br>- 543円                |   | 口座残高を表え       | $\bar{\pi}$            |          |
| 1<br>2024/10/01<br>API振込支払<br>ミテストツー<br>取引後残高         | アプリ フリコ                                             | → 123円<br>159,354円         |   | 明細に取引後列       | 浅高を表示<br>このアプリのバージョン∶´ | 1.0.0(1) |
| 2024/10/01<br><b>振替支払 フリ</b><br>取引後残高                 | コミテストツー                                             | <b>~ 1 円</b><br>159,477 円  |   |               |                        |          |
| 2024/10/01<br>ご融資<br>取引後残高                            |                                                     | 15                         |   |               |                        |          |
| 2024/10/01<br><b>振替入金 フリ</b><br>取引後残高                 | コミテストツー                                             | 159,61                     | 7 |               |                        |          |
| <b>п</b> [                                            | ¥     取引を選択     ×=                                  | ···· (於<br>= = - 設定        |   | <b>↓</b>      | ¥<br>□産一覧 取引を選択        | ○        |

## ※ 設定したパスコードはアプリの起動や振込時に 使用するもので、他の用途では使用しません。

## (2)新しいパスコードを入力し、「パスコードの 設定が完了しました」のポップアップが表示され ると、パスコードが新しいものに変更されます。

| パスコード設定                      |                                        |                              | パスコード設定                                                                |
|------------------------------|----------------------------------------|------------------------------|------------------------------------------------------------------------|
| <b>火</b><br>数字4桁の/<br>スコードは、 | スコード<br>スコードを<br>設定してくだ<br>アプリ起動時の認証に利 | <b>ご定</b><br>さい。このバ<br>用します。 | <b>パスコード設定</b><br>確認のため、もう一度入力してください。<br>パスコードの設定が完了しました。<br><b>OK</b> |
| 1                            | 2                                      | 3<br>Def                     |                                                                        |
| 4<br>вні                     | 5<br>JKL                               | 6<br>MNO                     |                                                                        |
| 7<br>pqrs                    | 8<br>TUV                               | 9<br>wxyz                    |                                                                        |
|                              | 0                                      | $\langle X \rangle$          |                                                                        |

## 6. 認証方法の変更

ホーム画面右下の「設定」をタップし、「Touch ID・ Face ID を使用」からアプリで使用する認証方法を 切り替えることができます。

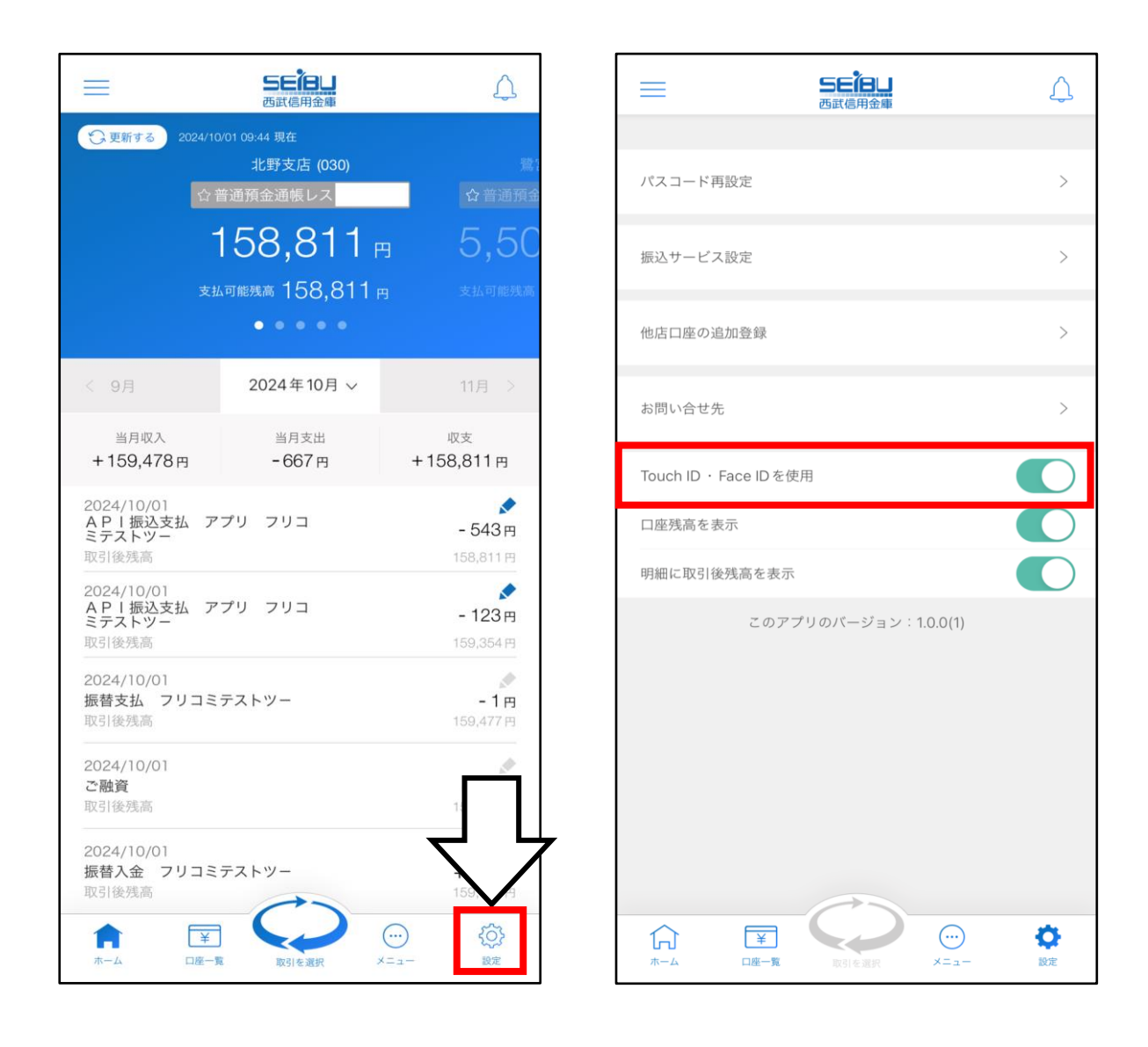

以上